## PASOS PARA CONSULTAR ESTADOS ELECTRÓNICOS

1. Ingresa al portal web: <u>www.ramajudicial.gov.co</u>, una vez en la página desliza la misma hacia abajo

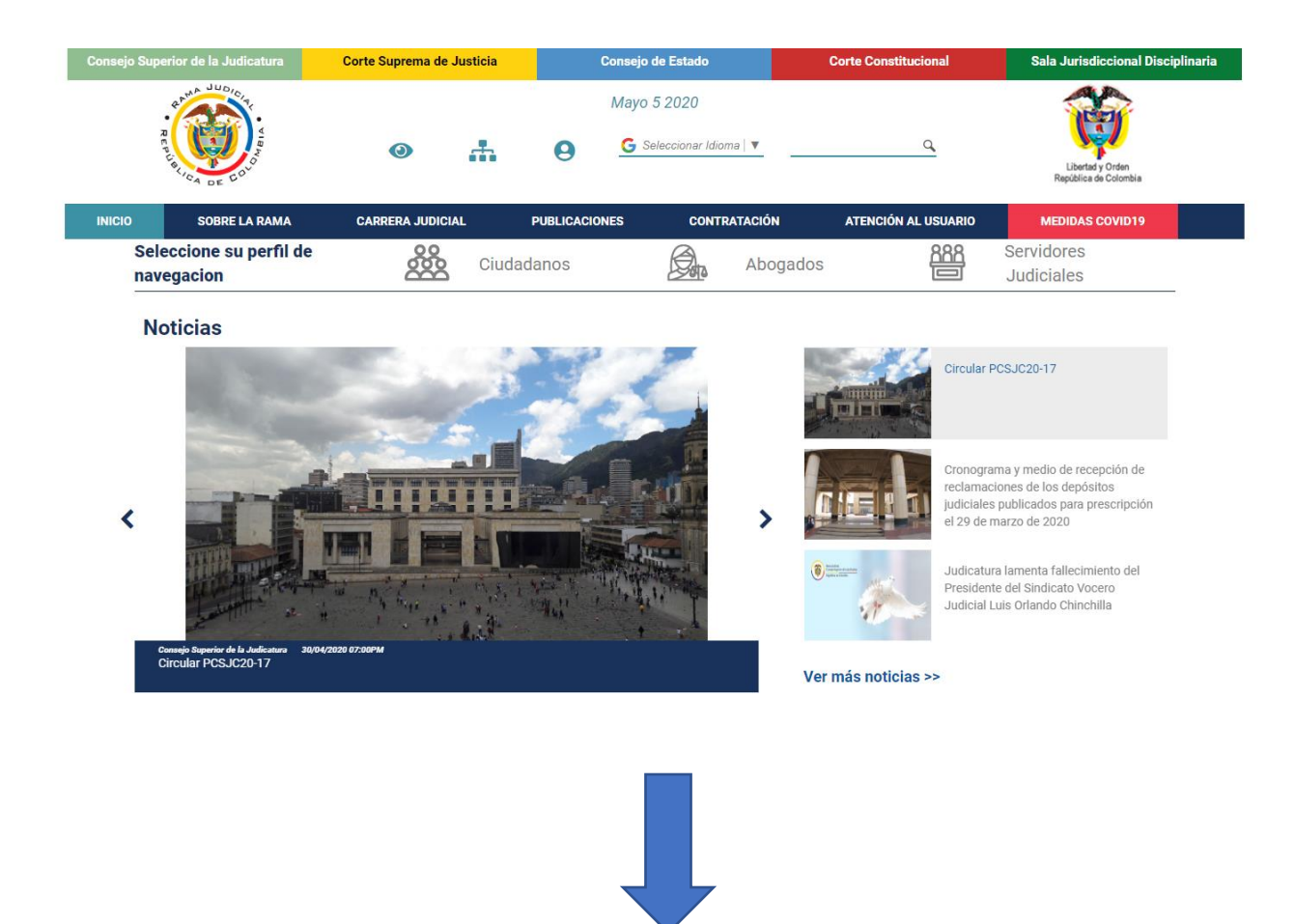

Encontrando la opción de consultar los Juzgados del Circuito.

| INICIO | SOBRE LA RAMA                      | CARRERA JUDICIAL | PUBLICACIONES                                                                                      | CONTRATACIÓN                                       | ATENCIÓN AL USUARIO                                                                                               | MEDIDAS COVID19                                        |
|--------|------------------------------------|------------------|----------------------------------------------------------------------------------------------------|----------------------------------------------------|----------------------------------------------------------------------------------------------------|--------------------------------------------------------|
| 1      | 7 Consulta de Proce                | sos              | DEL CONSE<br>Y TRIBUNALES                                                                          | JO DE ESTADO<br>Administrativos                    |                                                                                                    | OVEDADES                                               |
| ទំជុំ  | Comisión Naciona                   | l de Género      | Servicios                                                                                          | Trâmites                                           | Transparencia                                                                                                    | Información                                            |
| Q      | Directorio Naciona                 | I                | <ul> <li>Actos Administrativos de</li> <li>Biblioteca Virtual - SIDN</li> </ul>                    | CSJ                                                | <ul> <li>Consulta Personas Emplaz<br/>Nacionales C.G.P.</li> </ul>                                                | adas y Registros                                       |
| 2      | Consulta de Jurisp<br>Altas Cortes | orudencia -      | <ul> <li>Consulta Jurisprudencia (<br/>ayuda</li> <li>Cobro Coactivo Notificac<br/>2011</li> </ul> | de Género - Módulo de<br>ión por aviso Ley 1437 de | <ul> <li>Información y consulta de .</li> <li>Trámite de pago de Senten<br/>la DEAJ</li> <li>Videoteca</li> </ul> | Auxiliares de la Justicia<br>icias y Conciliaciones de |
| 1<br>2 | Consulta de Jurisp<br>Tribunales   | orudencia -      |                                                                                                    |                                                    |                                                                                                    |                                                        |
|        | Registro Nacional                  | de Abogados      |                                                                                                    |                                                    |                                                                                                    |                                                        |
|        | Tribunales Adminis                 | strativos        | Hayo 2020                                                                                          | CAMPUS VI<br>ESCUELA JU<br>"Rodrigo Lar            | RTUAL<br>JDICIAL<br>Bonilla"                                                                                      | IA RESTAURATIVA                                        |
|        | Tribunales Superio                 | ires             |                                                                                                    | SISTEMA INTEGRADO                                  | o pe cestion y Códig                                                                                              | o Iberoamericano                                       |
|        | Juzgados Adminis                   | trativos         | Y ACCESO A LA INFORMACIÓN PÚBLICA                                                                  | Succession of California                           |                                                                                                    |                                                        |
| Ĵc     | j Juzgados del Circu               | uito             |                                                                                                    | Sente<br>1.760 -                                   | ncia<br>2008                                                                                                    | Niños y niñas                                          |
|        | Juzgados Municip                   | ales             | COMISIÓN RACIONAL DE<br>Senero<br>De la Rama Judicial                                              |                                                    | <b>e i</b>                                                                                                    |                                                        |

2. Ingresar a los juzgados laborales del circuito.

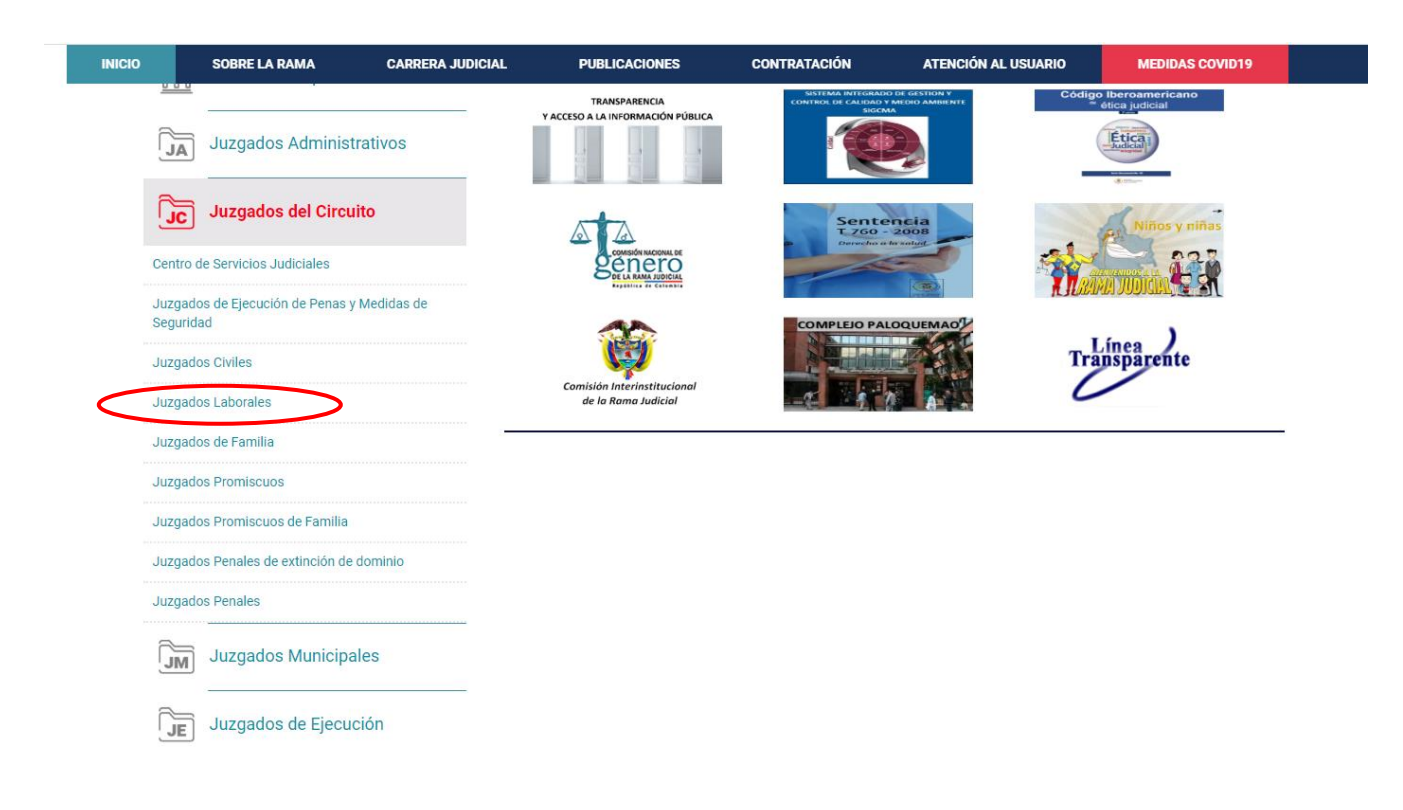

**3.** Seleccionar el Departamento a consultar, bien sea por la barra lateral o usando el mapa de Colombia.

| ICIO SOBRI                 | E LA RAMA    |                      | PUBLICACIONES         | S CONT    | RATACIÓN    | ATENCIÓN AL USUARIO | MEDIDAS COVID19          |          |
|----------------------------|--------------|----------------------|-----------------------|-----------|-------------|---------------------|--------------------------|----------|
| Seleccione s<br>navegacion | su perfil de |                      | Ciudadanos            |           | Abogados    |                     | Servidores<br>Judiciales |          |
|                            | $\frown$     |                      | Juzgados L            | aborales  | del Circuit | 0                   |                          | $\wedge$ |
|                            | 88           |                      | Antioquia, Capital: M | vledellín |             |                     |                          | Ê        |
|                            |              |                      | Bogotá                |           |             |                     |                          |          |
|                            |              | la del como consider | Bolivar, Capital: Car | tagena    |             |                     |                          |          |
|                            |              | Cali                 | Boyacá, Capital: Tur  | nja       |             |                     |                          |          |
|                            | a frain      |                      | Caldas, Capital: Ma   | nizales   |             |                     |                          |          |
|                            |              |                      | Casanare, Capital: Y  | /opal     |             |                     |                          | _        |
|                            |              |                      | Cesar, Capital: Valle | dupar     |             |                     |                          | Γ        |
|                            |              |                      | Chocó, Capital: Quil  | òdó       |             |                     |                          | 51       |
|                            |              |                      | Cundinamarca          |           |             |                     |                          | ţ./      |
|                            |              | /                    |                       |           |             |                     |                          | ×        |

**4.** Una vez escogido el Departamento correspondiente, deberás seleccionar el juzgado a consultar.

| INICIO     | SOBRE LA RAMA                    | CARRERA JUDICIAL | PUBLICACIONES         | CONTR              | ATACIÓN  | ATENCIÓN AL USUARIO | MEDIDAS COVID19                   |
|------------|----------------------------------|------------------|-----------------------|--------------------|----------|---------------------|-----------------------------------|
| Sel<br>nav | eccione su perfil de<br>regacion |                  | Ciudadanos            |                    | Abogados | 888<br>©            | Servidores<br>Judiciales          |
|            | 11 P                             |                  | Valle del Cau         | ca, Capit          | al: Cali | < Volver a          | a Juzgados Laborales del Circuito |
|            |                                  |                  | Dirección Sec         | cional             |          | Consejo Seccional   | Î                                 |
|            |                                  |                  | Juzgado 01 Laboral de | l Circuito de Cali |          |                     |                                   |
|            | S. Lat                           |                  | Juzgado 01 Laboral de | l Circuito de Rold | anillo   |                     |                                   |
|            | A LAC                            |                  | Juzgado 01 Laboral de | l Circuito de Tulu | á        |                     |                                   |
|            | and the second                   |                  | Juzgado 02 Laboral de | l Circuito de Tulu | á        |                     |                                   |
|            | Cundin                           | amarca, capital: | Juzgado 10 Laboral de | l Circuito de Cali |          |                     |                                   |
|            |                                  | Bogotá           | Juzgado 11 Laboral de | l Circuito de Cali |          |                     |                                   |
|            |                                  |                  | Juzgado 16 Laboral de | l Circuito de Cali |          |                     |                                   |
|            |                                  |                  | Juzgado 18 Laboral de | l Circuito de Cali | >        |                     | <b>v</b>                          |
|            |                                  | 4                |                       |                    |          |                     |                                   |

5. Seleccionado el juzgado a consultar, saldrán las siguientes opciones.

| INICIO                                      | INFORMACIÓN GENERAL                                             | VER MÁS JUZGADOS                       |
|---------------------------------------------|-----------------------------------------------------------------|----------------------------------------|
|                                             | Juzgado 18 Laboral del Circui                                   | to de Cali                             |
| Rama Judicial 🕸 Juzgados Laborales del Ciro | suito 🖷 Juzgado 18 Laboral del Circuito de Cali 🖷 <b>Inicio</b> |                                        |
| 🕜 No hav novedades para mostrar ó el por    | tlet no está configurado                                        | Info Despachos                         |
|                                             |                                                                 | Datos Basicos                          |
|                                             | INICIO                                                          | Direccion                              |
| Avisos a la Comunidad                       |                                                                 | CALLE 12#5-51                          |
| Cronograma de audiencias                    |                                                                 | + a 2 Carenas                          |
| Estados electrónicos                        |                                                                 | Carrent T                              |
| Traslados especiales y ordinarios           |                                                                 | t cureas t                             |
|                                             |                                                                 | Leaflet   © OpenStreetMap contributors |
|                                             |                                                                 | Correo electronico institucional       |
|                                             |                                                                 | J18Iccali@cendoj.ramajudicial.gov.co   |

6. Seleccionar Estados electrónicos año 2020.

|                          | INICIO |  |
|--------------------------|--------|--|
| Avisos a la Comunidad    |        |  |
| Cronograma de audiencias |        |  |
| Estados electrónicos     |        |  |
| 2020                     |        |  |
| ▶ 2019                   |        |  |
| ▶ 2018                   |        |  |
| ▶ 2017                   |        |  |
| ▶ 2016                   |        |  |

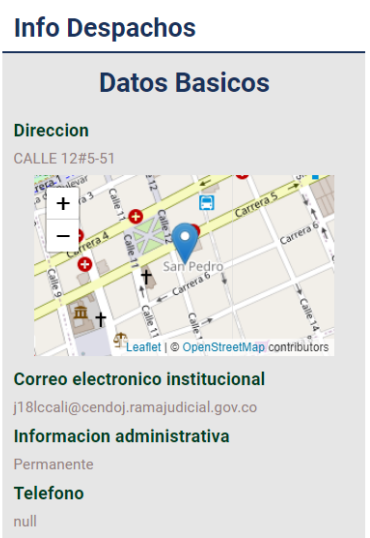

## Juzgado 18 Laboral del Circuito de Cali

| INICIO                               | Rama | a Judicial 🖶 J | uzgados Laborales del ( | Circuito 🕸 Juzgado 18 Labo |
|--------------------------------------|------|----------------|-------------------------|----------------------------|
| Avisos a la Comunidad                | Ma   | ayo Junio      |                         |                            |
| Cronograma de audiencias             |      |                |                         |                            |
| Estados electrónicos                 | No.  | FECHA          | CONTENIDO               | PROVIDENCIA                |
| ▶ 2020                               | _    |                |                         |                            |
| 2019                                 |      |                |                         |                            |
| 2018                                 |      |                |                         |                            |
| 2017                                 |      |                |                         |                            |
| 2016                                 |      |                |                         |                            |
| Traslados especiales y<br>ordinarios |      |                |                         |                            |

Así se consultarán los estados Electrónicos que este Despacho Judicial publique.